## Magic xpi 4.13

## データマッパー UPSERTの使い方

マジックソフトウェア・ジャパン株式会社

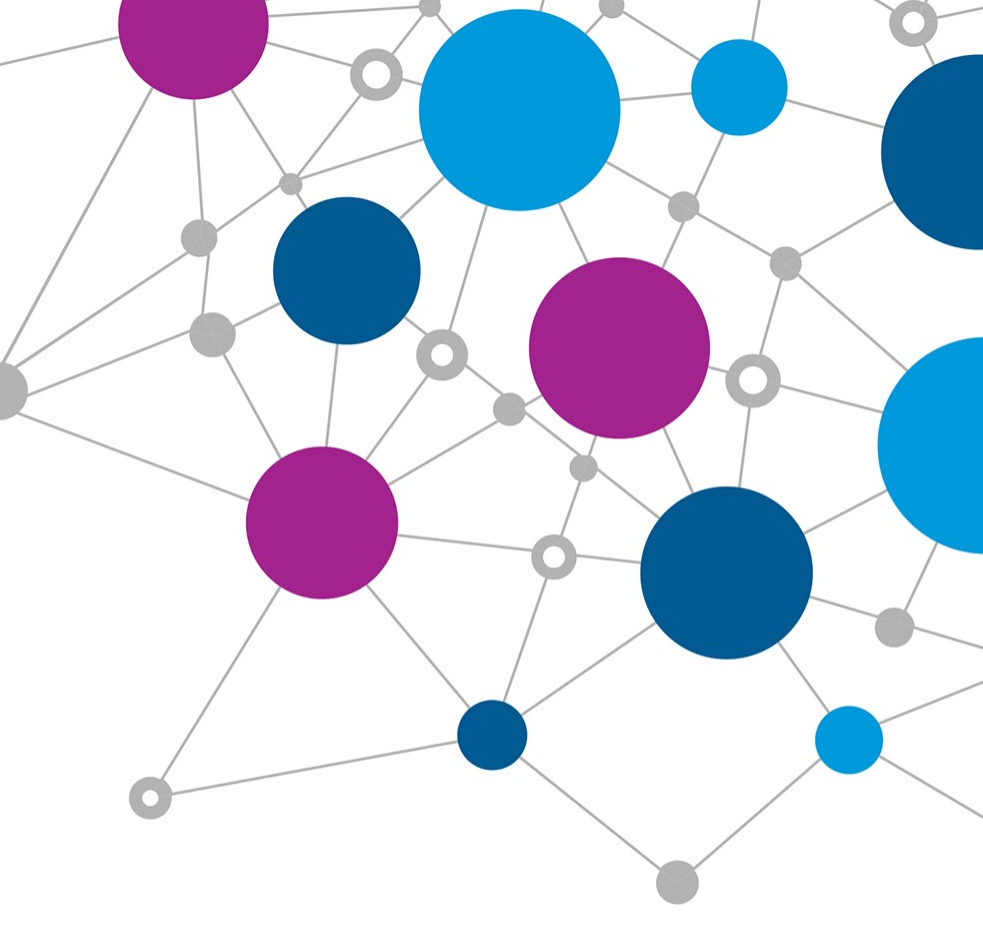

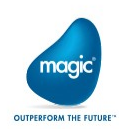

目次:データーマッパー UPSERTの使い方

#### ・<u>第1章 UPSERTの概要</u>

1.1 UPSETとは 1.2 サポートするデータベース 1.3 UPSERTの仕組み

#### 第2章 UPSERTの使い方

2.1 データマッパー:送り先 DataBaseのプロパティ UPSERT
2.2 データベースウィザード
2.3 データベースウィザードで生成されたSQL文の修正

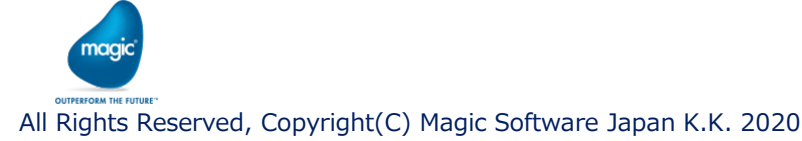

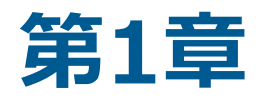

## **UPSERTの概要**

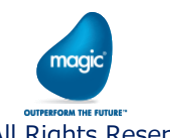

All Rights Reserved, Copyright(C) Magic Software Japan K.K. 2020

## 1.1 UPSERTとは

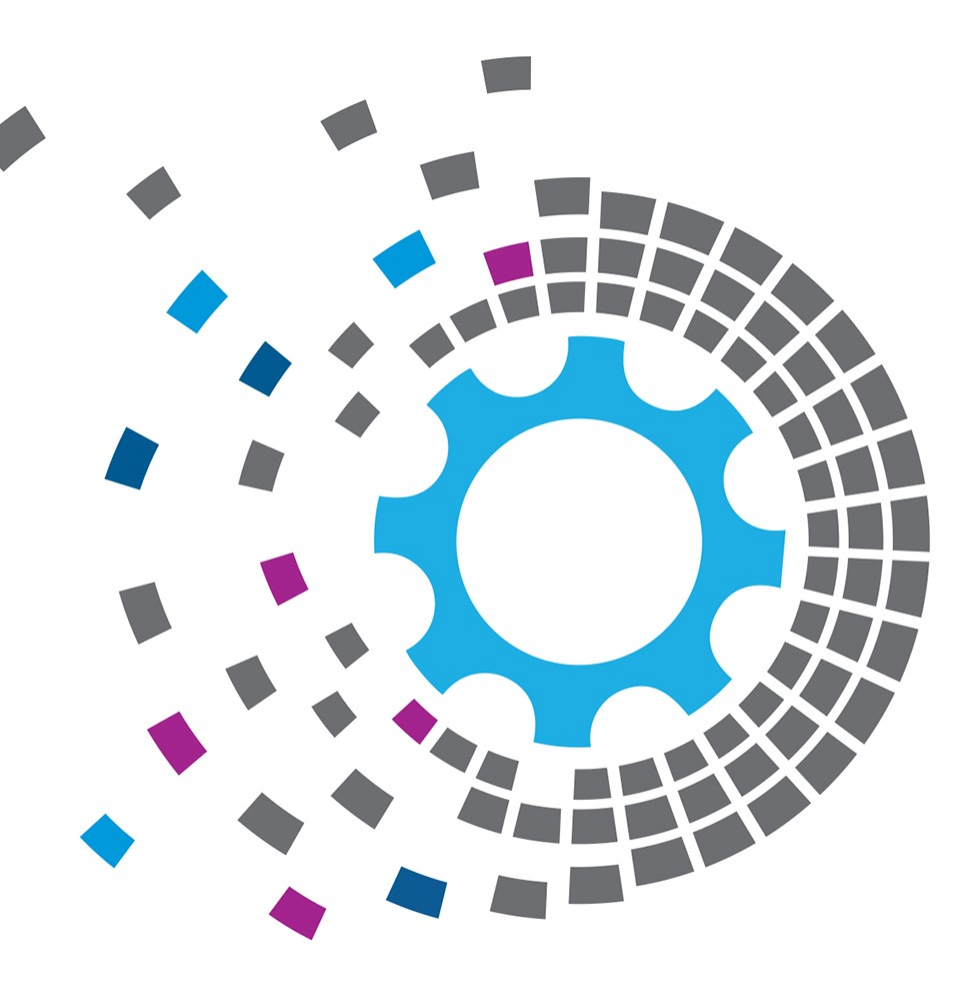

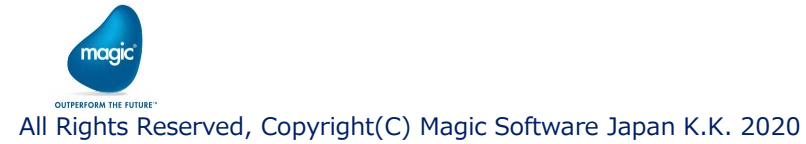

### 1.1 UPSERTとは

Magic xpi のデータマッパーで送り先にDatabaseを配置し、
 そのプロパティのUPSERTをYesに設定すると、テーブルに対してUPSERT処理
 を行う事ができます。

UPSERTとは、「データがあればUPDATE、なければINSERTする」という処理です。 各DBMSにより、UPSERT用のSQLが用意されており、そのSQLを Magic xpiのデータマッパーで 発行することで、UPSERT処理が実現されます。

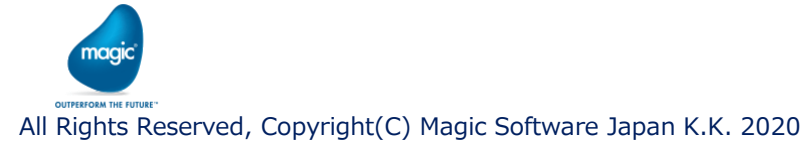

### 1.1 UPSERTとは

・ UPSERTとは、データの新規挿入(INSERT)ができれば挿入を行い、 新規挿入ができなければ更新(UPDATE)を行います。

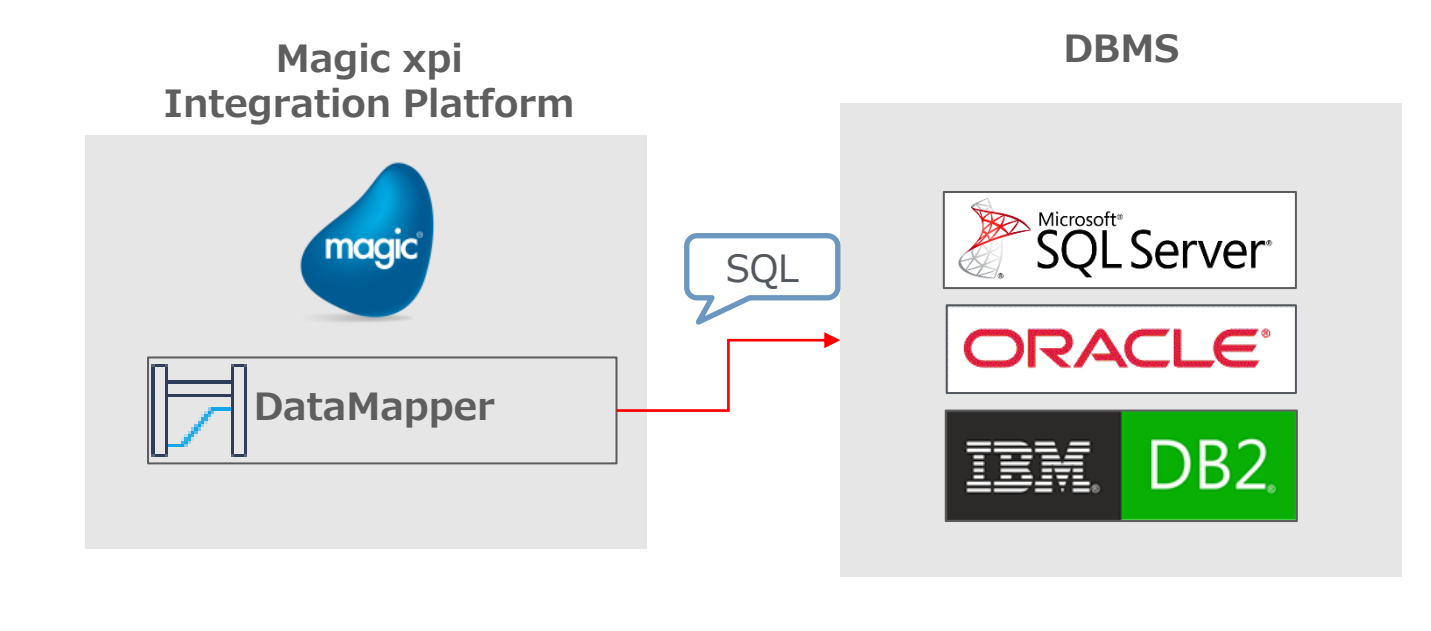

naai

## 1.2 サポートする データベース

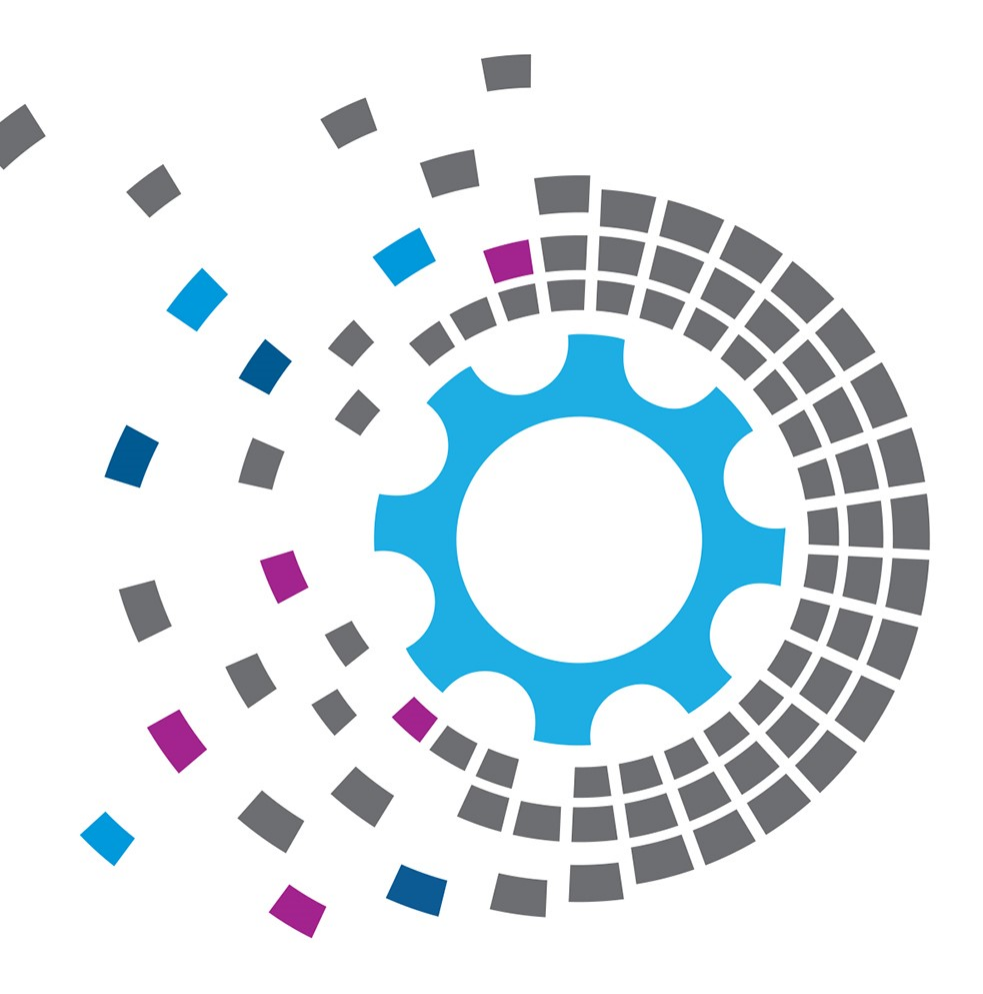

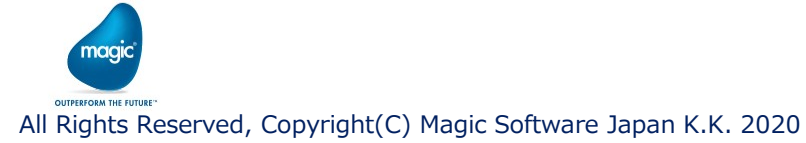

1.2 サポートするデータベース

DatabaseTriggerがサポートするデータベースは下記の通りです。

| DBMS    | バージョン                                     |
|---------|-------------------------------------------|
| MS-SQL  | 2008, 2008R2, 2012, 2014, 2016, 2017,2019 |
| Oracle  | 12c, 18c, 19c                             |
| DB2/400 | V7R1, V7R2, V7R3, V7R4                    |

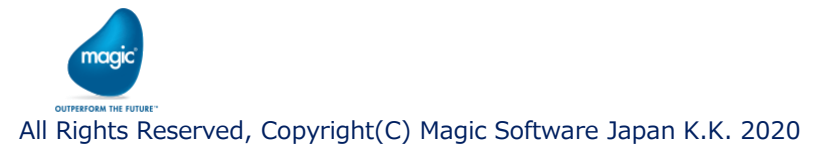

## 1.3 UPSERTの仕組み

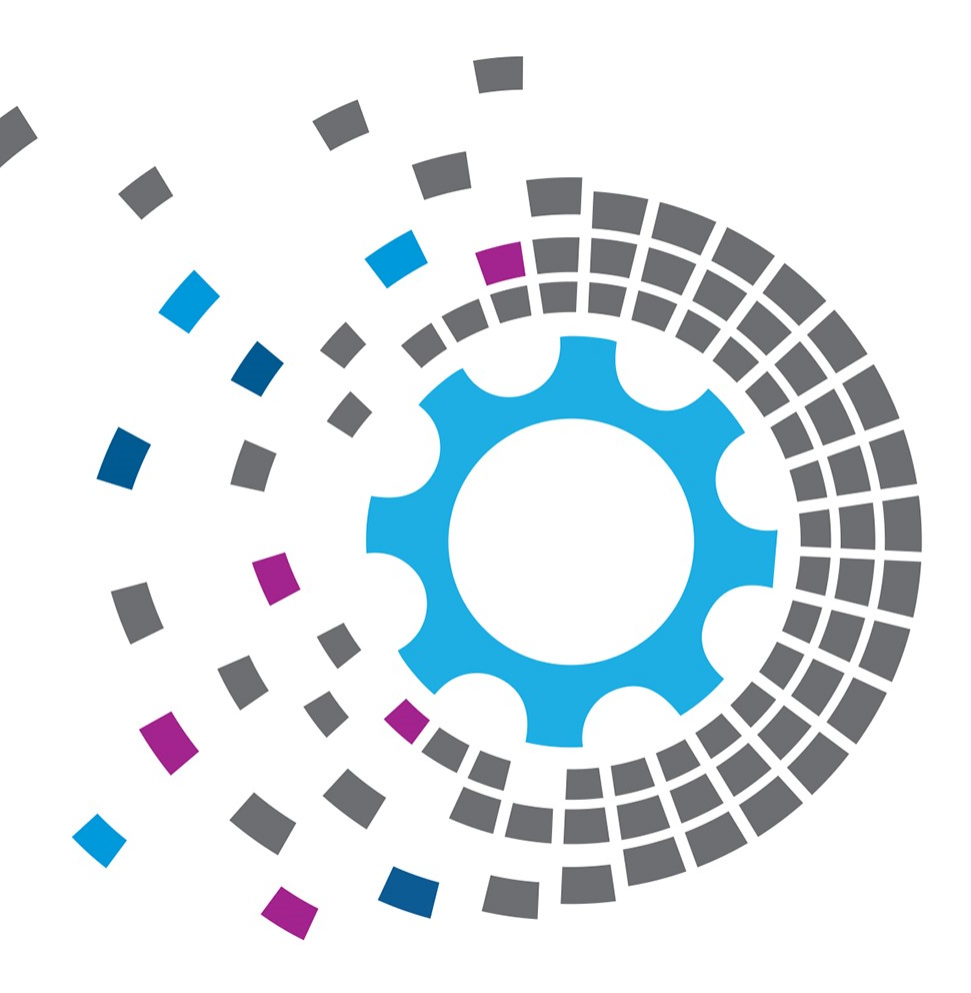

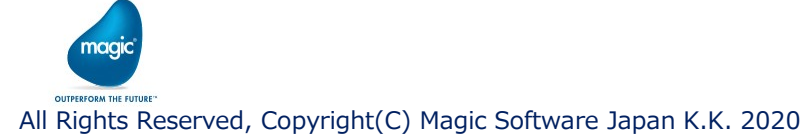

#### 1.3 UPSERTの仕組み

- ・ 各DBMSで用意されている、UPSERT用のSQL文を組み立て、マップで線を引くことで、 UPSERT用のSQLが発行されるように組み込みます。
- ・ Microsoft SQLServer 、 Oracle 、 DB2/400の場合、MERGE文を使います。
- ・ MERGE文の基本構文:

MERGE INTO 主表 USING 副表 ON (条件)
WHEN MATCHED THEN
UPDATE SET 列1 = 値1 [, 列2 = 値2 ...]
WHEN NOT MATCHED THEN
INSERT (列1 [, 列2 ...]) VALUES (値1 [, 値2 ...])

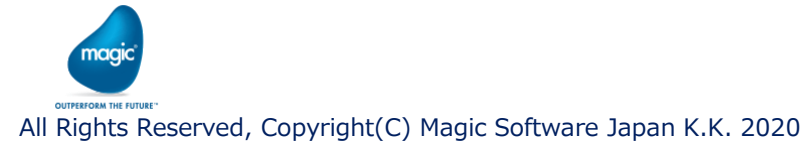

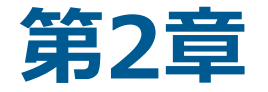

## **UPSERTの使い方**

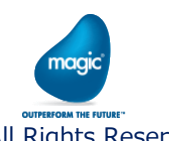

All Rights Reserved, Copyright(C) Magic Software Japan K.K. 2020

## 2.1 データマッパー 送り先 DataBaseの プロパティUPSERT

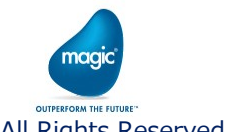

All Rights Reserved, Copyright(C) Magic Software Japan K.K. 2020

#### 2.1 データマッパー:送り先 DataBaseのプロパティ UPSERT

- データマッパーの送り先にDatabaseを配置し、そのプロパティのUPSERTをYesに変更します。
- データベースウィザード機能を利用して、SQL文を生成します。

(DBMSに則したUPSERT用SQL文の生成を支援してくれます)

| DataBase_2 - SQL文が望自です。テータハーススキーマ     アーカル型       アーク     クリック       マイナーマ情報     クリック       D     2       マー般     マイサード       ウイサード     マー般       ウイサード     マー般       ウイサード     マー般       ウイサード     マー般       ウイサード     マー般       ウイサード     マー般       ウイサード     マー般       ウイサード     マー般       ウイサード     マー般       ウトス定義     MicrosoftSQLServer_DB       SQL文     DataBase_2       説明     アークバースウィザード       直面に遷移 | R DBオペレーションを選択してください: UPSERT ジ ジ 除件 DBオペレーションを選択してください: UPSERT ジ ジ ジ ジ ジ ジ ジ ン ジ ン ジ ン ジ ン ジ ン ジ ン ジ |
|----------------------------------------------------------------------------------------------------|----------------------------------------------------------------------------------------------------|

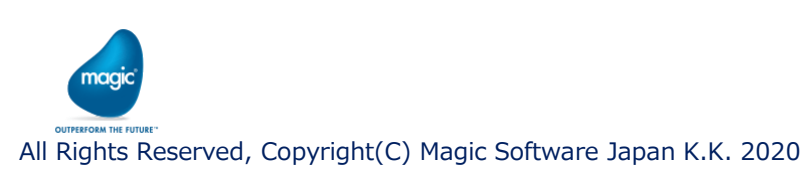

キャンセル

戻る

次へ

終了

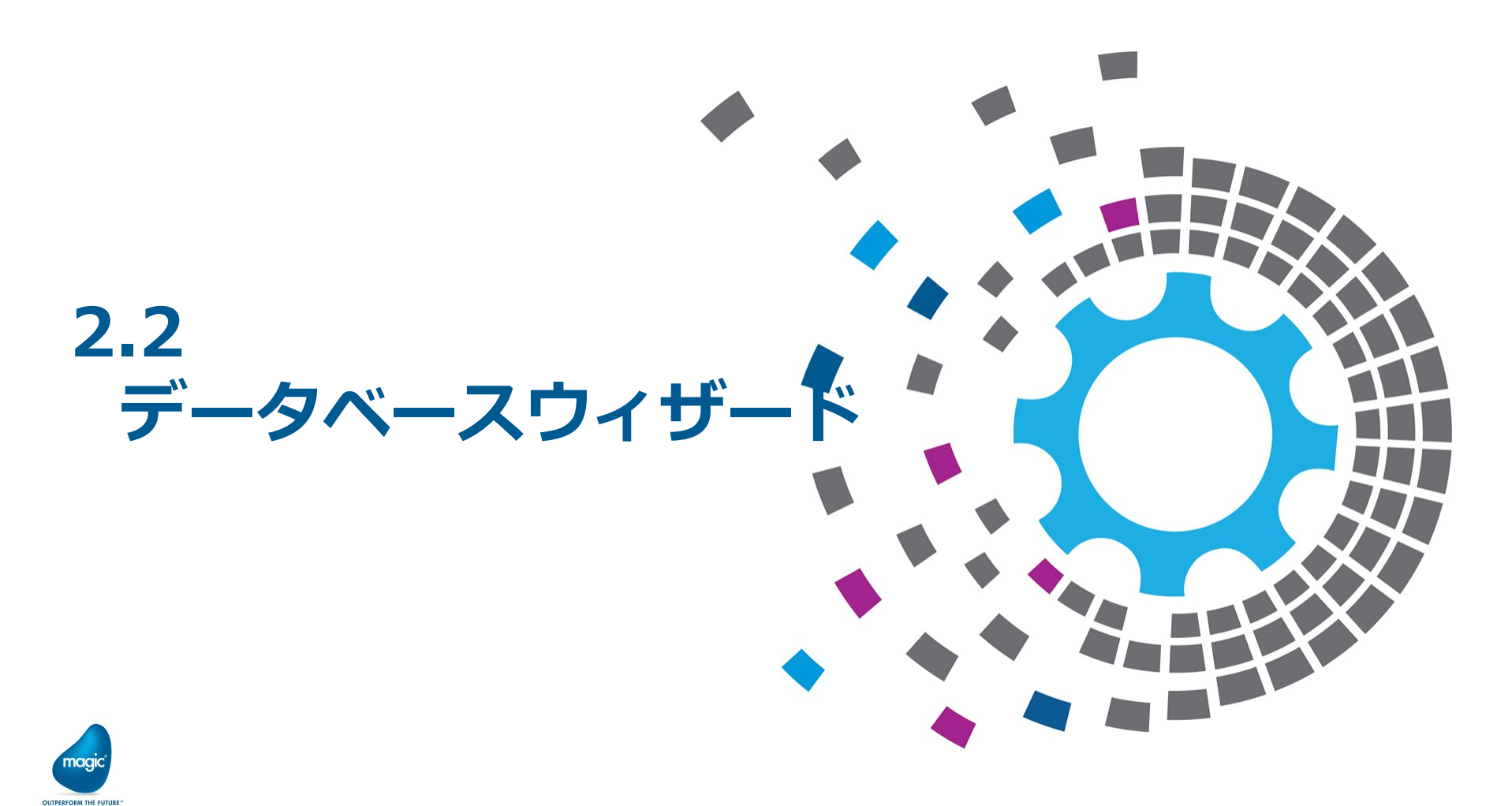

All Rights Reserved, Copyright(C) Magic Software Japan K.K. 2020

2.2 データベース ウィザード

 データベース ウィザード画面に従って進めると、各DBMSに則したUPSERT用のSQL 文が生成されます。

次ページから、データベースウィザードの操作画面を説明します。

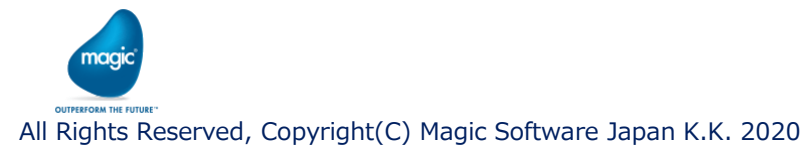

2.2 データベースウィザード(1)

・データベースがMicrosoft SQLServerの場合の操作画面例:

| データベースウイザード                                                             | >                                      | × 🕒 データベースウィザード |                                                                                                    |                             |                       |  |
|-------------------------------------------------------------------------|----------------------------------------|-----------------|----------------------------------------------------------------------------------------------------|-----------------------------|-----------------------|--|
|                                                                         | ・<br>:選択できます。<br>のみ選択できます。<br>・        | ★               | DBオペレーションを選択してください:<br>UPSERT<br>送り元オブジェクトでは、複数のテーガルを選択できます。<br>送り元オブジェクトでは、複数のテーブルを選択できます。<br>、送りたオブジェクトの場合、テーブルは1つのみ選択できま<br>つフルク定義のみ | ŧŧ.                         |                       |  |
| <sup>1)</sup><br>有効なテーガル<br>[[FESTTable1]<br>(TESTTable2]<br>[TESTTBL1] | 選択演テープル                                | 次へ 979          | 有効なテーブル<br>(TESTTable2)<br>(TESTTBL1)                                                                                                   | 選択)<br>dbo<br>(追加)><br>(利除) | 湾テーブル<br>(TESTTable1) |  |
|                                                                         | 戻る         次へ         終了         キャンセル |                 |                                                                                                    |                             |                       |  |

中央左の「有効なテーブル」のリストボックス から、目的のテーブルをクリックして選択し、 [追加]をクリックします。 [次へ]をクリックす る。 選択が完了したら、[次へ]をクリックします。

2.2 データベースウィザード(2)

#### ・データベースがMicrosoft SQLServerの場合の操作画面例:

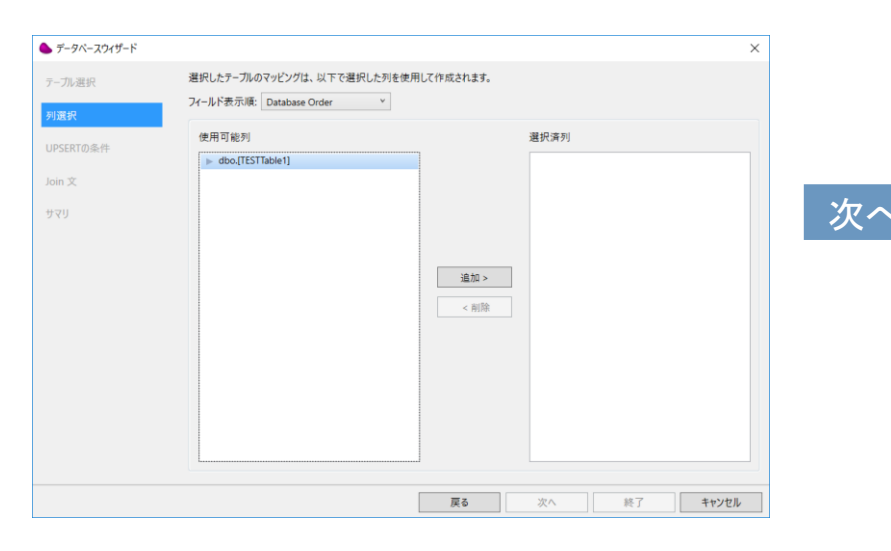

使用可能列のリストボックスのテーブル横の▼ をクリックして展開し、必要なカラムをクリッ クして選択し、[追加]ボタンをクリックします。

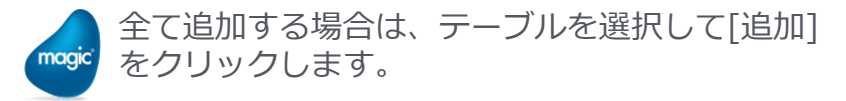

| All Rights Reserved | Copyright(C) | Magic Software | Japan K.K. 2020 |
|---------------------|--------------|----------------|-----------------|
|---------------------|--------------|----------------|-----------------|

OUTPERFORM THE FUTURE

| テーブル選択 列選択                 | 選択したテーブルのマッピングは、以下で選択した列を<br>フィールド表示項: Database Order v | 使用して作成されます。  |                                                                               |  |
|----------------------------|---------------------------------------------------------|--------------|-------------------------------------------------------------------------------|--|
| UPSERTの条件<br>Join 文<br>サマリ | 使用可能列                                                   | 追加 ><br>< 約除 | 遵択资列<br>▼ dbc[TESTTable1]<br>[D]<br>[String1]<br>[Date1]<br>[Time1]<br>[Log1] |  |

#### 列(カラム)の選択が完了したら、[次へ]を クリックします。

### 2.2 データベースウィザード(3)

#### ・データベースがMicrosoft SQLServerの場合の操作画面例:

| ウィザード マッピング定員に対するUPSERT条件を設定します。 使用可能列  doo.[TESTTable1][J0]  doo.[TESTTable1][J0[1]  doo.[TESTTable1][J0[1]  doo.[TESTTable1][J0[1]  UPSERT/0条件  doo.[TESTTable1].J0D] = < 71D7 >                                                                             | ×                                                                                                    |                                                                     |
|----------------------------------------------------------------------------------------------------|----------------------------------------------------------------------------------------------------|---------------------------------------------------------------------|
| マルビッグ定義に対するUPSERT条件を設定します。<br>使用可能列 案<br>dob.0[TESTTable1][0]<br>dob.0[TESTTable1][String1]<br>dob.0[TESTTable1][Date1]<br>dob.0[TESTTable1][Ime1]<br>dob.0[TESTTable1][Ime1]<br>dob.0[TESTTable1][Ime1]<br>dob.0[TESTTable1][Ime1]<br>dob.0[TESTTable1][Ime1] |                                                                                                    | ● データベースツザード                                                        |
| dbo.(TESTTable1),500)           dbo.(TESTTable1),500;g1)           dbo.(TESTTable1),000;g1)           dbo.(TESTTable1),100;g1)           dbo.(TESTTable1),100;g1)           UPSERT:0%#:F           dbo.(TESTTable1),100;g1                                     | 数                                                                                                    | テール、選択 データベース ウィザードで作成されたSQL文。<br>SQL文を変更し、 ウィザードの結果を上巻きすることができます。  |
| UPSERT(0)条件<br>dbo.(TESTTable1),[ID] = <1?(D?!>                                                                                                    | CHITP.Body A<br>Chiput.CSVilePath<br>ClueBibb<br>ClueBibb<br>ClueScode<br>CluerSMing<br>CluerSMing<br>CluerSM | 列選択 □ 変換 UPSERTの条件 Join 文 サマリ ・ ・ ・ ・ ・ ・ ・ ・ ・ ・ ・ ・ ・ ・ ・ ・ ・ ・ ・ |
|                                                                                                    |                                                                                                    | 文換演SQLX                                                             |
| メイナミックマッピングUPSERT文の例:<br>MERGE INTO MyTable USINGMyName= ?MyName?! WHEN NOT 合計                                                                                                    | 教しない条件 THEN INSERT WHEN 会教する条件 THEN UPDATE                                                                                                    |                                                                     |
|                                                                                                    | 次へ         終了         キャンセル                                                                                                    | データベースウィザードにより牛成されたSOL文                                             |

T部のUPSERTの条件式を設定します。 下部のUPSERT条件欄のカーソルの位置を確認し、使用可能列の リストボックスから、テーブルの列をクリックして選択し、 [Enter]キーを押下すると、欄に列が入力補佐されます。 列をダブルクリックしても、欄に入力補佐されます。

= の右横に、<!?カラム名?!>と入力します。 この記入により、マッっピング画面でノードとして表示されます。 条件式の入力が完了したら、[次へ]をクリックします。

All Rights Reserved, Copyright(C) Magic Software Japan K.K. 2020

認・編集画面に遷移します。 SQL文の最終的な編集を行うことが出来ます。

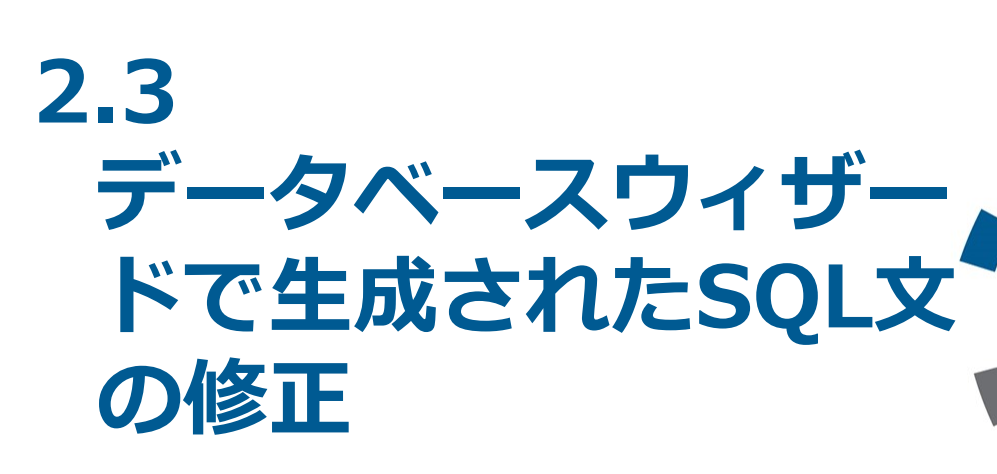

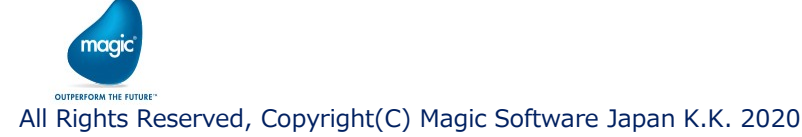

2.3 データベースウィザードで生成されたSQL文の修正

データベースウィザードで生成されたSQL文について(Microsoft SQLServerの場合の例)
 MERGE文の構文との対比

#### 生成された SQL 文

```
MERGE INTO dbo.[TESTTable1] USING (SELECT 1 [one]) AS
dummy([one]) ON dbo.[TESTTable1].[ID] = <!?ID?!>
WHEN NOT matched THEN
INSERT ( [ID],[String1],[Date1],[Time1],[Log1] ) VALUES
( <!?[ID]?!>,<!?[String1]?!>,<!?[Date1]?!>,<!?[Time1]?!>,
<!?[Log1]?!> )
WHEN matched THEN
UPDATE SET
[ID]=<!?[ID]?!>,[String1]=<!?[String1]?!>,[Date1]=<!?[Dat
e1]?!>,[Time1]=<!?[Time1]?!>,[Log1]=<!?[Log1]?!>
```

#### MERGE文の構文

副表はダミーテーブルを使用。

(送り元のタイプがFlatFileや他のデータベースのテーブルなどに対処が可能)

条件はON句で主表の主キー列との条件式を構成する。(<!?[カラム名]?!>を記述する)

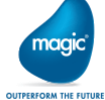

※最終的にこの構造パターンに組み立てるのは、Microsoft SQLServerも、Oracleも、DB2/400も同様です。

MERGE INTO 主表 USING 副表 ON (条件) WHEN NOT MATCHED THEN INSERT (列1 [, 列2 ...]) VALUES (値1 [, 値2 ...]) WHEN MATCHED THEN UPDATE SET 列1 = 値1 [, 列2 = 値2 ...]

- SQL文の修正 (Microsoft SQLServerの場合)

MERGE INTO [TESTTable1] USING (SELECT 1 [one]) AS dummy([one]) ON [TESTTable1].[ID] = <!?ID?!> WHEN NOT matched THEN

INSERT ( [ID],[String1],[Date1],[Time1],[Log1] ) VALUES
( <!?[ID]?!>,<!?[String1]?!>,<!?[Date1]?!>,<!?[Time1]?!>,<!?[Log1]?!> )

WHEN matched THEN

UPDATE SET [String1]=<!?[String1]?!>,[Date1]=<!?[Date1]?!>,[Time1]=<!?[Time1]?!>,[Log1]=<!?[Log 1]?!>

UPDATE文のSET箇所の主キーカラムの削除(主キーを更新しない:[ID])。 必要に応じて、スキーマ名の省略(「dbo.」の削除)。

省略すると、一般的にはログオンユーザと同じスキーマまたはデフォルトのスキーマが適用されます。

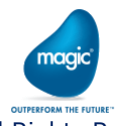

- SQL文の修正 (Oracleの場合)

MERGE INTO XPI."TESTTABLE1" USING SYS.dual ON ( XPI."TESTTABLE1"."ID"= <!?ID?!> ) WHEN MATCHED THEN

UPDATE SET "STR1"=<!?"STR1"?!>,"DATE1"=<!?"DATE1"?!>,"LOG1"=<!?"LOG1"?!>

WHEN NOT MATCHED THEN

INSERT ( "ID","STR1","DATE1","LOG1" ) VALUES
( <!?"ID"?!>,<!?"STR1"?!>,<!?"DATE1"?!>,<!?"LOG1"?!> )

UPDATE文のSET箇所の主キーカラムの削除(主キーを更新しない:"ID")。 必要に応じて、スキーマ名の省略(「XPI.」の削除 / SYS.dual の「SYS.」も削除(省略)してもOK)。 省略すると、一般的にはログオンユーザと同じスキーマまたはデフォルトのスキーマが適用されます。

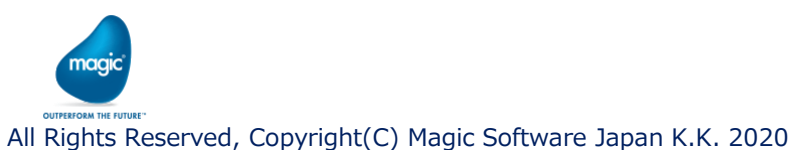

 SQL文の修正(DB2/400の場合) データベースウィザードで生成されるSQL文の構文パターン MERGE INTO <ライブラリ名>.<テーブル名(ファイル名) > AS tgt USING (SELECT [カラム], [カラム…] FROM <ライブラリ名>.<テーブル名(ファイル名) > ) AS src ON (tgt.<主キーとなるカラム名> = <!?[カラム名]?!> ) WHEN MATCHED THEN UPDATE SET [カラム名]=<!?[カラム名]?!> [, カラム名=<!?カラム名?!>…] WHEN NOT MATCHED THEN INSERT ([カラム名][, カラム名…]) VALUES (<!?[カラム名]?!> [,<!?カラム名?!>…])

USING の副表と主表が同じであるため、DB2/400では、実行時にエラーとなることが確認されています。 USINGはダミーテーブルを利用するよう修正します。

修正例1: VALUES('DUMMY')

修正例 2 : SELECT \* FROM (VALUES('DUMMY')) AS T1

(注:SELECTでVALUESを扱う場合、AS句で別名を指定する必要があります。指定しないとエラーとなります。)

UPDATE文のSET箇所の主キーカラムの削除(主キーを更新しない)。

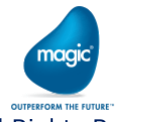

- 修正する場合のその他の留意点
  - ON句の条件で使用するカラムは、主キーはユニークキーまたはプライムキーであること。
  - 主キーが複合主キー(複数のカラムの組み合わせで構成)の場合は、ON句にすべてのカラムの条件式を記述する

([複合主キーカラム1] = <!?[カラム1]?!>, [複合主キーカラム2] = <!?[カラム2]?!> [,…])

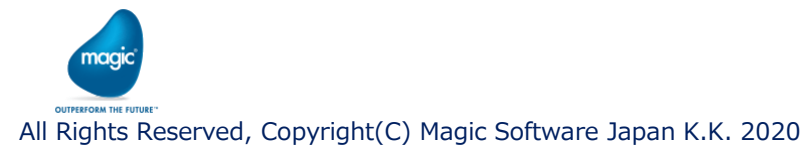

# THANK YOU!

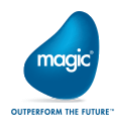

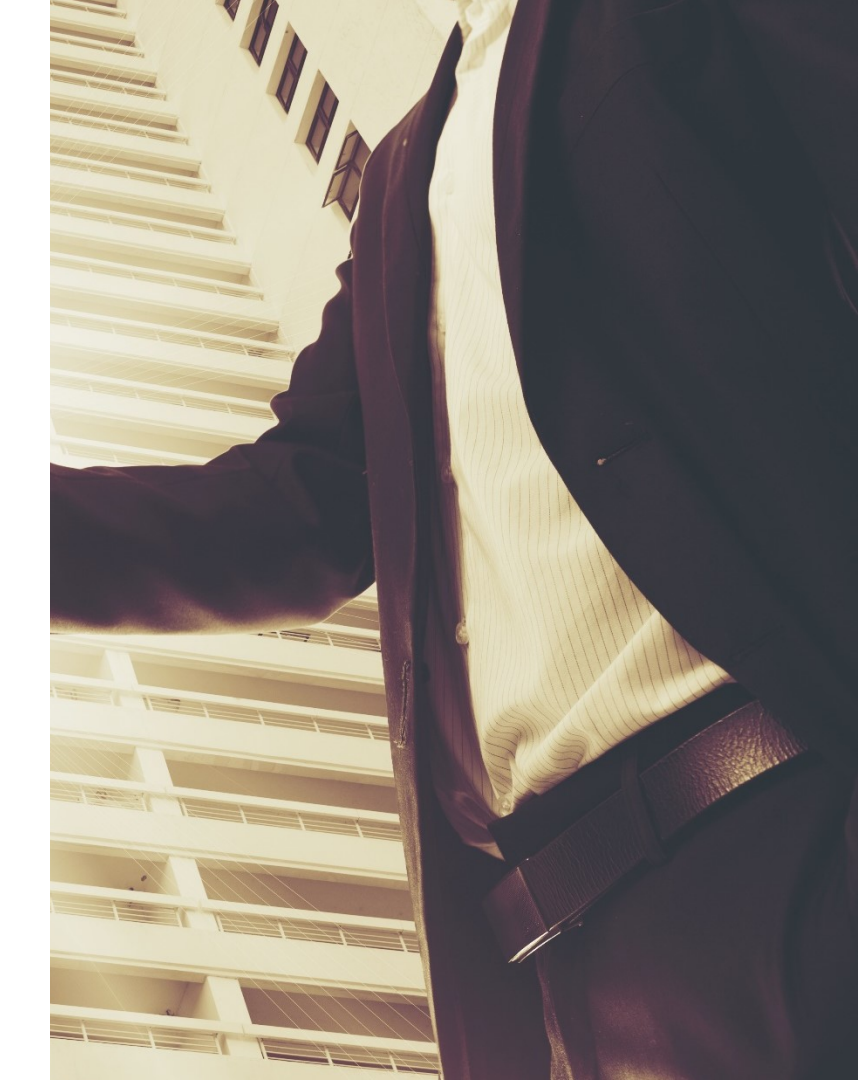